## How do I Update Cell Phone Numbers for Magnus Integration

Go to System Administration> Code Maintenance> Phone Type....update the "Phone Type" field on the left (Parent 1 Cell or Parent 2 Cell) to be titled Name1: Mobile and Name2: Mobile....the Web Names entries do NOT have to be updated, as they are not part of the Magnus intregration.

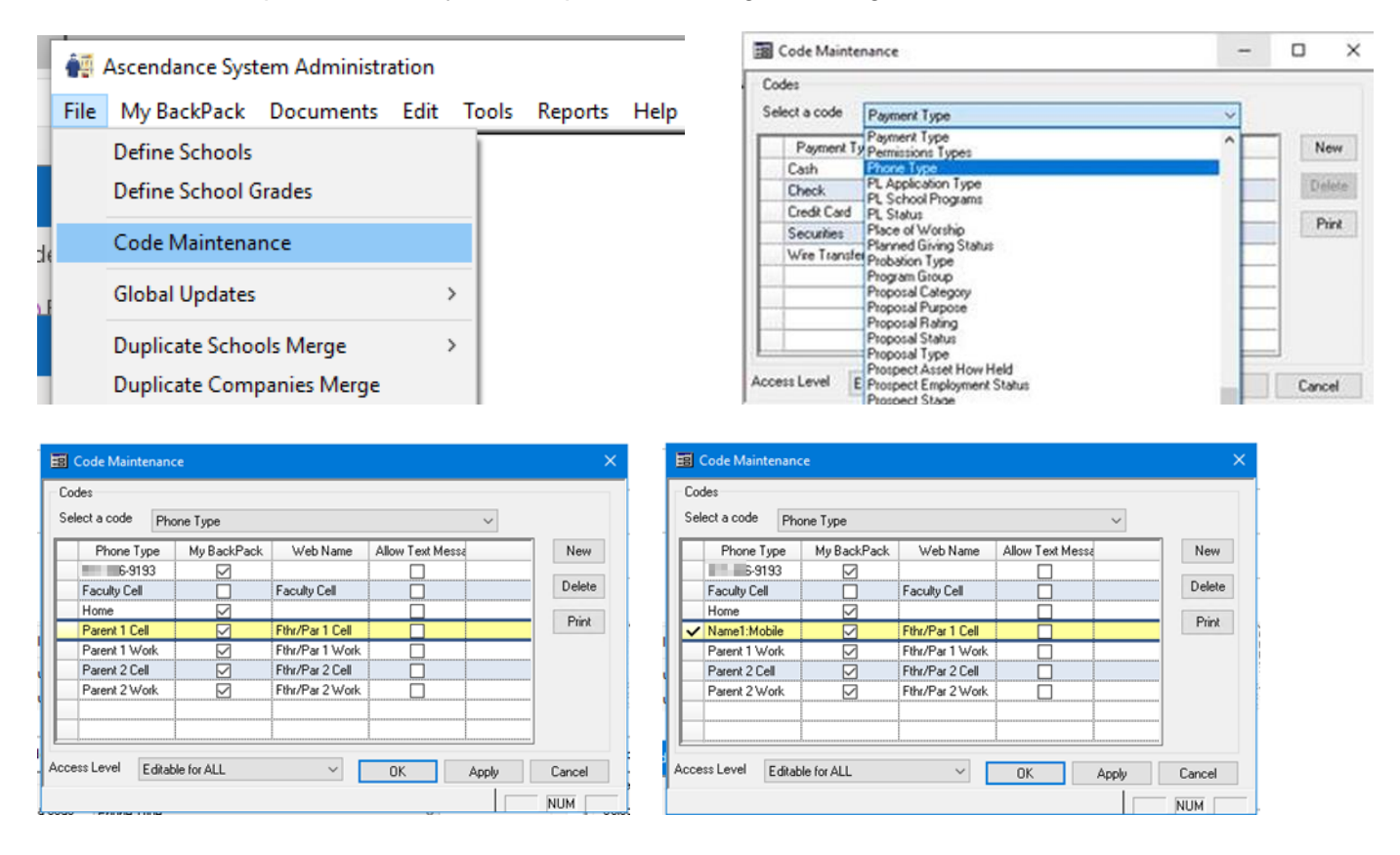

This change in the labels will transfer into the file sent to Magnus, and they will pull the Phone Type field through the Web Services process. Internally, on the parent's Address record, this would display as **Name1:Mobile** and **Name2:Mobile**.

| Mailing Address | Telephone Numbers |                     |              |     |
|-----------------|-------------------|---------------------|--------------|-----|
| Name Akhta      | ar                |                     | *            | DNP |
|                 | DNP               | Tel. No.            |              |     |
| Line 1          |                   | Fax No.             |              |     |
| Line 2          |                   | Name1:Mobile $\sim$ | 200.005.9198 |     |
| Line 3          |                   | Mother's Cell 🗸     | The #1.8891  |     |
| City/St/Zip     |                   | ~                   |              |     |
| Country Begion  |                   | ~                   |              |     |

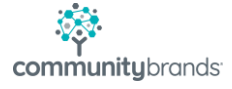